## HOW TO LOOK UP VENDOR/REIMBURSEMENT/SUPPLIER IDs IN PAW

These instructions are to help you look for vendor IDs in PAW, which is the easiest way to find them. The vendor ID is also called the Reimbursement ID in the Travel System and the Supplier Number in PAW. All these terms mean the same thing.

When a person or company is entered into the vendor system in PeopleSoft, it is updated to PAW the next day.

To look up a vendor ID in PAW, go into the PAW system. You will see an Icon on the left side of the screen, which looks like 3 people from the shoulders up. Click on the icon, then click on "Search for a Supplier."

|     | -                                                                                                    |                                                                      |                                                                            |                                     |                                                     |                                     |                                    |           |   |          |
|-----|----------------------------------------------------------------------------------------------------|----------------------------------------------------------------------|----------------------------------------------------------------------------|-------------------------------------|-----------------------------------------------------|-------------------------------------|------------------------------------|-----------|---|----------|
| 1   | 8                                                                                                    | <b>UMBC</b>                                                          |                                                                            |                                     |                                                     |                                     |                                    |           |   |          |
|     |                                                                                                    | Shop • Shopping                                                      |                                                                            |                                     |                                                     |                                     |                                    |           |   |          |
|     |                                                                                                    |                                                                      |                                                                            |                                     |                                                     |                                     |                                    |           | _ |          |
| Ĺ   | 5                                                                                                    | Organization Message                                                 |                                                                            |                                     |                                                     |                                     |                                    |           |   | Showca   |
| ç   | Procurement & Strategic Sourcing is excited to have a number of new team members. Please review the Procurement website for the correct contact if you have a question or need assistance. We appreciate your patience as we continue to transition the Department. |                                                                      |                                                                            |                                     |                                                     |                                     |                                    |           |   | Forms    |
| 1   | Ì                                                                                                    | Reminder: Orders should be place<br>delivery indicated in the second | ed using the main campus address<br>line. The central receiving address sh | with a clear in<br>nould only be us | idication of the Buildi<br>ed if the order needs to | ng and Room nu<br>be delivered to c | Imber for the<br>entral receiving. | At        |   |          |
|     | 10                                                                                                    | Suppliers                                                            | Type to Search Suppliers                                                   | Q                                   | stration building should                            | use the central h                   | eceiving address                   | <u>i.</u> |   | No       |
|     |                                                                                                    | Manage Suppliers                                                     | <ul> <li>Supplier Management Home</li> </ul>                               |                                     |                                                     |                                     |                                    |           |   |          |
| ш   | և                                                                                                    |                                                                      | Search for a Supplier                                                      | -                                   |                                                     |                                     |                                    |           |   |          |
| - D | ≯                                                                                                    |                                                                      | View Saved Searches                                                        |                                     |                                                     |                                     |                                    |           |   | Technolo |
|     |                                                                                                    |                                                                      |                                                                            |                                     |                                                     |                                     |                                    |           |   |          |
|     |                                                                                                    | Quick Links                                                          | 3                                                                          | Action                              | n Items                                             |                                     |                                    |           |   |          |
|     |                                                                                                    | Software/Cloud Services Request                                      |                                                                            |                                     | UNASSIGNED APPROVALS                                |                                     |                                    |           |   |          |
|     |                                                                                                    | Contract Request                                                     |                                                                            |                                     |                                                     |                                     |                                    |           |   | Laborato |
|     |                                                                                                    | C Request New Supplier                                               |                                                                            | Invoices                            | s                                                   |                                     |                                    | 481       |   |          |
|     |                                                                                                    |                                                                      |                                                                            |                                     |                                                     |                                     |                                    |           |   |          |

Put the name of the person or company in the Search box and hit GO.

| â | ₿ UMBC                                               |                                 | Purchase Orders 🔹 |
|---|------------------------------------------------------|---------------------------------|-------------------|
| Ξ | Suppliers + Manage Suppliers + Search for a Supplier |                                 |                   |
| 1 |                                                      | Search Gayle Chapman Go Advance | d search          |
| õ |                                                      |                                 |                   |
| 血 |                                                      |                                 |                   |

The vendor/traveler/supplier will appear if it is in the system. The supplier number will be underneath the name. In this example, Gayle Chapman is in the vendor system with Supplier Number 0000006807. To check to see if Gayle Chapman's address is correct, go to the blue Manage drop down on the right and choose View Supplier Profile.

| ñ        | <b>WUMBC</b>                                           | alara bi Barah (na Baraha |                                                                                         |                       | Purchase Orders *                | Search (Alt+Q) | ٩ | 0.00 USD 🗎            | ∞ №         |          |
|----------|--------------------------------------------------------|---------------------------|-----------------------------------------------------------------------------------------|-----------------------|----------------------------------|----------------|---|-----------------------|-------------|----------|
| Ħ        | Back to Search                                         | Start Over                | Showing 1 - 1 of 1 results                                                              |                       |                                  |                |   | _                     | _           | -U Logo  |
| ō        | Search Details                                         |                           | Results Per Page 20 v                                                                   | Sort by: Best Match 🗸 |                                  |                |   | Pa                    | ge 1 of 1 💌 | legend 3 |
| Q:<br>(≣ | Filtered By Search Terms Gayle Chapman Seve New Search |                           | CHAPMAN, CAYLE Type:     Supplier Number: Ocose01     Contract Party Type:     Supplier |                       | Last Updated: 12/12/2019 7:34 PM |                |   | View Supplier Profile |             |          |
|          | Refine Supplier Search ?                               |                           |                                                                                         |                       |                                  |                |   |                       |             |          |
| 15       | Profile Last Upda                                      | ated By Supplier          |                                                                                         |                       |                                  |                |   |                       |             |          |
| սև       | Registration Stat                                      | tus                       |                                                                                         |                       |                                  |                |   |                       |             |          |

You can then check to make sure the address is correct.

| <b>WUMBC</b>                                                                                                    |                                                                                                    |                                  |                                         |  |  |  |
|----------------------------------------------------------------------------------------------------|----------------------------------------------------------------------------------------------------|----------------------------------|-----------------------------------------|--|--|--|
| Suppliers ► Manage Suppliers ► Search for a Supplier ► So                                                                        | upplier Profile - CHAPMAN,GAYLE E                                                                                                    |                                  |                                         |  |  |  |
| Back to Results     1 of 1 Res                                                                                                   | sults 🗸 🔪                                                                                                    |                                  |                                         |  |  |  |
| CHAPMAN, GAYLE E                                                                                                    | Summary                                                                                                    |                                  |                                         |  |  |  |
|                                                                                                    | General Supplier Information                                                                                                    |                                  |                                         |  |  |  |
| Supplier Number     0000006807       Registration Status     None       Registration Type     -       View Supplier Registration | Supplier Name<br>JAGGAER Indirect Supplier ID<br>Contract Party Types<br>Supplier Number<br>Active for Shopping<br>Order Acknowledament |                                  |                                         |  |  |  |
| About <                                                                                                    | Advanced Ship Notice<br>e-Invoicing (CXML Invoicing)<br>Portal Invoicing                                                                | x<br>x                           |                                         |  |  |  |
| General                                                                                                    | Supplier Registration Information                                                                                                    |                                  |                                         |  |  |  |
| Supplier Classes<br>System Settings                                                                                              | Last Updated<br>Registration Status<br>Approved for ERP Sync                                                                            | 12/12/2019 7:34 PM<br>None<br>On |                                         |  |  |  |
| Contacts and Locations                                                                                                    | Default Ordering Information                                                                                                    |                                  |                                         |  |  |  |
| worknow and Review                                                                                                    | Order Distribution Manual                                                                                                    |                                  |                                         |  |  |  |
| eProcurement                                                                                                    | Payment Method                                                                                                    | Purchase Order                   |                                         |  |  |  |
| View History                                                                                                    | Default Fulfillment Center                                                                                                    |                                  |                                         |  |  |  |
|                                                                                                    | Fulfillment Center                                                                                                    | Name                             | DOMESTIC                                |  |  |  |
|                                                                                                    | Fulfillment Address                                                                                                    | Address                          | 1217 ROUNDGATE CT<br>WOODBINE, MD 21797 |  |  |  |
|                                                                                                    | Remittance Address                                                                                                    | Address                          | 1217 ROUNDGATE CT<br>WOODBINE, MD 21797 |  |  |  |
|                                                                                                    | PO Clauses                                                                                                    |                                  |                                         |  |  |  |
|                                                                                                    | There are no PO clauses associated with this contract.                                                                                  |                                  |                                         |  |  |  |
|                                                                                                    |                                                                                                    |                                  |                                         |  |  |  |

Note that there are two addresses shown, the fulfillment address and the remittance address. The fulfillment address, also called the order address, is the address suppliers want you to use to place orders. The remittance address, also called the remit address or reimbursement address is the address where payments are made. In this example, they are the same.

Also remember when using the Supplier Number or Vendor/Reimbursement ID, please use the leading zeroes which are a part of the complete number.